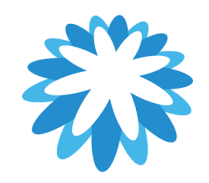

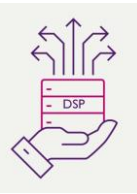

## Submitting a Credit Note by the CSP

## How to submit a credit note by the Coupa Supplier Portal (CSP)

This guide will help you submit a credit note via the Coupa Supplier Portal (CSP) If your invoice is in Disputed Status, please refer to the how to resolve disputed invoices Guide.

| <b>‰coupa</b> supplier port al |                                                          | Secure |
|--------------------------------|----------------------------------------------------------|--------|
|                                |                                                          |        |
|                                | Login                                                    |        |
| (                              | * Email                                                  |        |
|                                | * Password                                               |        |
|                                |                                                          |        |
|                                | Login                                                    |        |
|                                | New to Coupa? CREATE AN ACCOUNT<br>Forgot your password? |        |

Please do not use the Red Coins on the orders tab, this functionality does not put the value back on the PO to enable you to re-invoice. You must use the Create Credit Note button from the Invoices tab. To Create a credit note you must have a related invoice in your CSP to select and credit against.

If an invoice was submitted incorrectly our recommendation would be to credit the invoice in full and re-process the invoice correctly.

Mandatory fields are marked with a \*

| 1. | CSP Login Screen                                                                                                    | Supplier portal                                                                                                    |
|----|----------------------------------------------------------------------------------------------------|----------------------------------------------------------------------------------------------------|
|    | You as a supplier to Mitie should have<br>received an CSP invite from Mitie.<br>Below is a link to the CSP portal where you<br>can log in or Register, please note: the email<br>address for registering your CSP account<br>must be the same as the CSP invite was sent<br>to.<br>https://supplier.coupahost.com/sessions/new |                                                                                                    |
| 2. | <ul> <li>'Invoices'</li> <li>In your CSP account click on Invoices in the big blue bar</li> <li>You can only credit against an invoice already created in your CSP.</li> <li>Click the Create Credit Note Button</li> <li>Make sure you have your related invoice number and details you wish to Credit.</li> </ul>            | Home       Profile       Orders       Service/Time Sheets       ASN       Invoice       Fatalogues       Payments       Business Performance       Sourcing       Add-ons         Setup       Invoices       Invoices       Payment Receipts       Invoices       Invoices |
|    |                                                                                                    | greater than PO.           Test 22         22/02/2023         22/02/2023         Approved B01200001094         1,200.00         No         None         No           IN21.02         21/02/2023         21/02/2023         Approved B01200001093         1,200.00         No         None         No           IN21.02         21/02/2023         21/02/2023         Approved B01200001093         1,200.00         No         None         No                                                                                                    |

### 3.

## 'Credit Note'

A Create Credit Note pop-up opens

The Other option is not available, you can only select resolve issue for invoice number.

## Select your related invoice number

Please note: If you invoice is in disputed status it may not show in the drop down and you need to follow the how to resolve disputed invoices guide.

#### Invoices

#### Instructions From Customer

Please select the golden coins icon next to the relevant PO to create an associated invoice. Invoices above the PO value are likely to be disputed. If the relevant PO does not fully cover the invoice, you should review the invoice for correctness and, if appropriate, contact the requester identified on the PO who can request a PO change. You can contact the requester directly in the comments section of the PO by entering @ and the requesters name and highlighting any PO discrepancy. Create Invoices ()

| Creat          | e Invoice from | PO Creat               | e Invoice fr                | om Contract        | Create BI        | ank Invoice                                            | Create 0              | Credit Note        |                     |        |                     |
|----------------|----------------|------------------------|-----------------------------|--------------------|------------------|--------------------------------------------------------|-----------------------|--------------------|---------------------|--------|---------------------|
| Ехро           | rt to 🗸        |                        |                             |                    |                  | View                                                   | Simon                 | 's view            | <ul><li>✓</li></ul> | Search | ,o                  |
| Invoice #      | Invoice Date   | Created Date           | Status                      | PO #               | Gross Total      | Unanswered Cor                                         | nments                | Dispute reason     | Actions             | Paid   | Payment Information |
| None           | 28/05/2024     | 28/05/2024             | Draft                       | G10000360053       | 780.00 GBP       | No                                                     |                       |                    | 10                  | No     |                     |
| CISTEST050324E | 12/03/2024     | 12/03/2024             | Approved                    | G10000360053       | 12.00 GBP        | No                                                     |                       |                    |                     | No     |                     |
| CISTEST050324D | 11/03/2024     | 11/03/2024             | Approved                    | G10000360053       | 10.00 GBP        | No                                                     |                       |                    |                     | No     |                     |
| CISTEST1103C   | 11/03/2024     | 11/03/2024             | Approved                    | G10000360053       | 100.00 GBP       | No                                                     |                       |                    |                     | No     |                     |
| CISTEST1103B   | 11/03/2024     | 11/03/20 Cre           | edit Note                   |                    |                  |                                                        |                       |                    | ×                   | No     |                     |
| CISTEST1103A   | 11/03/2024     | 11/03/20               | u are issuin                | a a credit note in | regards to a r   | problem with an invo                                   | pice or a             | oods shipped, plea | ase                 | No     |                     |
| None           | 11/03/2024     | 11/03/20 inclu<br>cust | de the invoi<br>omer, pleas | e select other.    | u are issuing a  | a credit note purely t                                 | to offer a            | credit to your     |                     | No     |                     |
| CISTEST050324B | 05/03/2024     | 05/03/20               | on 🔿 Bes                    | olve issue for inv | voice number     | Select                                                 |                       |                    | 8                   | No     |                     |
| CISTEST050324A | 05/03/2024     | 05/03/20               | Othe                        | er (e.g. rebate)   |                  | Geleor                                                 |                       | ٩                  |                     | No     |                     |
|                |                | ь                      |                             |                    |                  | Test10012024<br>TEST QTY 22-1<br>0001857080<br>1849340 | 1                     |                    | or                  |        |                     |
| test10012024C  | 10/01/2024     | 08/02/2024             | Approved                    | G10000359789       | -1,200.00<br>GBP | 1840209<br>0001848000                                  |                       |                    |                     | No     |                     |
| None           | 23/01/2024     | 23/01/2024             | Draft                       | G10000359833       | 1,000.00<br>GBP  | N 0001811549<br>1812893, 18221                         | 133, 183 <sup>-</sup> | 1234               | 100                 | No     |                     |
| None           | 23/01/2024     | 23/01/2024             | Draft                       | G10000359833       | 1,000.00<br>GBP  | 0001785559<br>0001838869                               |                       |                    | 10                  | No     |                     |

## 'Credit Note'

4.

There are 2 options detailed below.

## <u>Completely Cancel Invoice with a credit</u> <u>note (recommend option)</u>

If the invoice was issued duplicate, or if you require to amend non price or quantity information on the invoice, please cancel the invoice by choosing this option.

# Adjust invoice with a credit note (not recommended Option) (section 9)

If the price and/or the quantity for invoice line(s) is incorrect on an invoice, issue an adjustment credit note (partial credit) to correct it. You can adjust credit line quantity also in case of returned goods or if an invoice has already been paid for.

## **Option 1 - Completely Cancel the Invoice with a Credit Note**

Click **Completely Cancel Invoice with credit note** radio button

In Cancel Invoice, you cannot amend some of the information. Only Credit Note #, Credit Note Date and Credit reason is mandatory

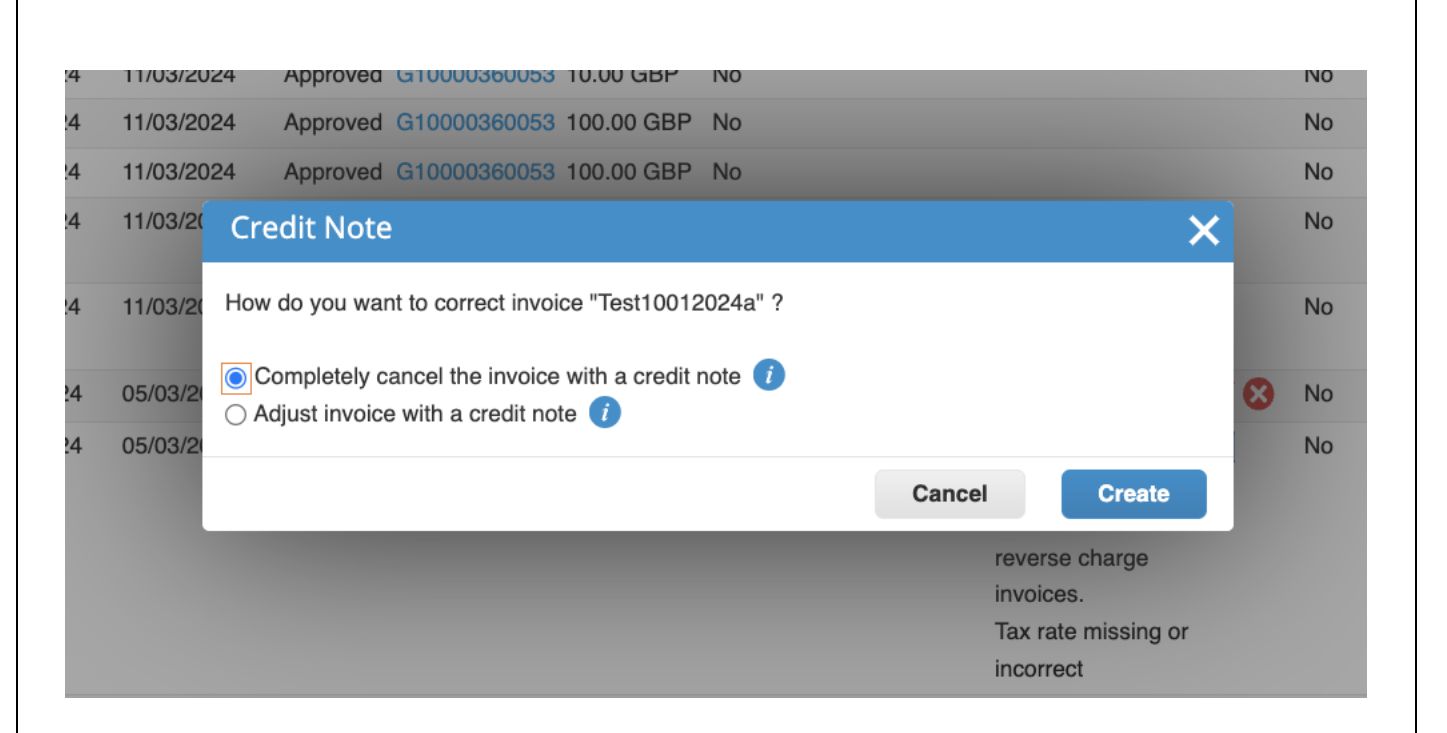

| 5. |                                                                                                    |                                                                                                    |                                                                                                    |
|----|----------------------------------------------------------------------------------------------------|----------------------------------------------------------------------------------------------------|----------------------------------------------------------------------------------------------------|
|    | 'Create Credit Note (Header)'                                                                                                    | Se Create Credit Note Create                                                                                            | ect Customer                                                                                             |
|    | Enter your Credit note number                                                                                                    | This credit note applies to invoice In 2. When approved, the credit will fully cancel the invoice's impact to the       | e transaction.                                                                                           |
|    | (Credit Note #)                                                                                                    | 🔅 General Info 🛛 🔗 From                                                                                                 |                                                                                                    |
|    | Enter <b>Credit Note Date</b> (same as original invoice date)<br><b>Attachments</b> – If you're a non-compliant country/ supplier, click add file and add a copy of your Credit Note. | Credit Note #                                                                                                    | Test Supplier S<br>GB41670665<br>Test Supplier<br>The Shard<br>London<br>SE1 9SG<br>United Kingdo<br>Ltd |
|    | Enter your Credit Reason                                                                                                    | Status     Draft     * Remit-To Address       Original Invoice     In 2       Number   Original Invoice Date 22/02/2023 | Test Supplier<br>The Shard<br>London<br>SE1 9SG<br>United Kingd                                          |
|    |                                                                                                    | Image Scan     Choose tile     No file chosen     Bank Name:       Supplier Note     Beneficiary Name:                  | Natwest<br>Test Supplier S                                                                               |
|    |                                                                                                    | Bank Account Number:<br>Sort Code:<br>Cash Accounting<br>Scheme<br>* Credit Reason                                      | ****5678<br>**0000<br>Test Supplier 5<br>The Shard<br>London<br>SE1 9SG                                  |
|    |                                                                                                    | Margin Scheme                                                                                                    | United Kingdo                                                                                            |
|    |                                                                                                    | Customer                                                                                                    | Mitie Group Pl                                                                                           |
|    |                                                                                                    | * Bill-To Address                                                                                                    | MITIE Cleanin<br>Services Ltd<br>Level 12 The S<br>32 London Bri<br>London<br>SE1 9SG<br>United Kingdo   |

Mitie Group Plc - Test Supplier SH

Test Supplier SH GB416706654 🐱 Test Supplier SH The Shard London SE1 9SG United Kingdom Ltd

Test Supplier SH The Shard London SE1 9SG United Kingdom

Natwest Test Supplier SH \*\*\*\*5678 \*\*0000 Test Supplier SH The Shard London SE1 9SG United Kingdom

Mitie Group Plc

Services Ltd Level 12 The Shard 32 London Bridge Street

London SE1 9SG United Kingdom

MITIE Cleaning & Environmental

| 6. | 'Credit Note (Lines)'                                                                                                    |                                                                                                    |                                                                         |
|----|----------------------------------------------------------------------------------------------------|----------------------------------------------------------------------------------------------------|-------------------------------------------------------------------------|
|    | Click on <b>Calculate</b><br>Check the values Total VAT, Net Total and<br>Gross Total match your invoice value<br>Click <b>Submit</b> | Lines Net Total<br>Lines VAT Totals                                                                                                    | - <b>500.00</b><br>-100.00                                              |
|    |                                                                                                    | Total VAT<br>Net Total                                                                                                    | -100.00<br>-500.00                                                      |
|    |                                                                                                    | Delete Cancel Save as draft                                                                                                    | Calculate Submit                                                        |
| 7. | <b>'Are you ready to send?'</b><br>Click <b>Send Credit note</b>                                                                      | Are you ready to send?<br>Coupa is about to create a credit note on your behalf. Please<br>another credit note to this transaction as the Coupa generate<br>legal credit note. | e make sure you are not attaching<br>ad PDF is your and your customer's |
|    |                                                                                                    | Continue E<br>Service/Lime Sheets Line Contract                                                                                                    | diting Send Credit Note                                                 |
|    |                                                                                                    |                                                                                                    |                                                                         |

| <ul> <li>8. 'Create Replacement Invoice'<br/>You will get a popup asking if you want<br/>create a replacement invoice, Click No as<br/>to Orders tab and click the gold coins aga<br/>the PO number to create a replacement<br/>invoice if required.</li> <li>If you click yes, it will copy all the invoid<br/>details and some fields are not editable. I<br/>do click YES ensure you check the whole<br/>invoice before submitting.</li> </ul>                                                                 | to<br>hd go<br>uinst<br>Do you want to create a new invoice to replace the one you just canceled?<br>No Yes<br>the f you end                                                                                                    |  |
|----------------------------------------------------------------------------------------------------|----------------------------------------------------------------------------------------------------|--|
| <ul> <li>9. Option 2</li> <li>Adjust invoice with a credit note (not recommended option)</li> <li>If the price and/or the quantity for invoic line(s) is incorrect on an invoice, issue an adjustment credit note (partial credit) to correct it. You can adjust credit line quar also in case of returned goods or if an inv has already been paid for.</li> <li>To adjust invoice select adjust invoice wice dit</li> <li>Click Adjust invoice with a credit note radio button</li> <li>Click Create</li> </ul> | e<br>a<br>a)05/2024 28/05/2024 Draft G10000360053 780.00 GBP No<br>2/03/2024 12/03/2024 Approved G10000360053 12.00 GBP No<br>1/03/2024 11/03/2024 Approved G10000360053 10.00 GBP No<br>1/03/2024 11/03/22 Credit Note<br>1/03/2024 11/03/22 Credit Note<br>1/03/2024 11/03/2 Credit Note<br>1/03/2024 11/03/2 Credit Note<br>1/03/2024 11/03/2 Completely cancel the invoice "Test10012024" ?<br>1/03/2024 11/03/2 Completely cancel the invoice with a credit note ?<br>No<br>No<br>No<br>No<br>No<br>No<br>No<br>No<br>No<br>No |  |

| 10. |                                                                                                    |                                                                                                    |                                                         |                                                                                                    |                                    |
|-----|----------------------------------------------------------------------------------------------------|----------------------------------------------------------------------------------------------------|---------------------------------------------------------|----------------------------------------------------------------------------------------------------|------------------------------------|
|     | 'Create Credit Note (Header)'                                                                                 |                                                                                                    | Sel                                                     | ect Customer                                                                                                    | Mitie Group Plc - Test Supplier SH |
|     | Enter your Credit note number<br>(Credit Note #)                                                              | Create Credit Note Create                                                                                                    | cancel the invoice's impact to the                      | transaction.                                                                                                    |                                    |
|     |                                                                                                    | 🔅 General Info                                                                                                    | From                                                    |                                                                                                    |                                    |
|     | Enter <b>Credit Note Date</b> (same as original invoice date)                                                 | Credit Note #     Credit Note Date 21/03/2023                                                                                                    | * Supplier<br>* Supplier VAT ID                         | Test Supplier SH<br>GB416706654 ✔                                                                                                    |                                    |
|     | Attachments – If you're a non-compliant country/ supplier, click add file and add a copy of your Credit Note. | Payment Termi     V000 - 30 Days (From involce Date)       Original Date of Supply     22/02/2023 imit       • Currency     GBP ~       Delivery Number | * Invoice-From Address                                  | Test Supplier SH<br>The Shard<br>London<br>SE1 9SG<br>United Kingdom<br>Ltd                                                           |                                    |
|     | Enter your Credit Reason                                                                                      | Status Draft<br>Original Invoice In 2<br>Number<br>Original Invoice Date 22/02/2023                                                                     | * Remit-To Address                                      | Test Supplier SH<br>The Shard<br>London<br>SE1 9SG<br>United Kingdom                                                                  |                                    |
|     |                                                                                                    | Image Scan     Choose file     No file chosen       Supplier Note                                                                                       | Bank Name:<br>Beneficiary Name:<br>Bank Account Number: | Natwest<br>Test Supplier SH<br>****5678                                                                                               |                                    |
|     |                                                                                                    | Attachments i Add File   URL   Text<br>Cash Accounting<br>Scheme<br>• Credit Reason                                                                     | Sort Code:<br>* Ship-From Address                       | **0000<br>Test Supplier SH<br>The Shard<br>London<br>SE1 9SG                                                                          |                                    |
|     |                                                                                                    | Margin Scheme                                                                                                    | То                                                      | United Kingdom                                                                                                    |                                    |
|     |                                                                                                    |                                                                                                    | Customer<br>* Bill-To Address                           | Mitie Group Plc<br>MITIE Cleaning & I<br>Services Ltd<br>Level 12 The Shar<br>32 London Bridge<br>London<br>SE1 9SG<br>United Kingdom | Environmental<br>d<br>Street       |

#### 11. 'Create Credit Note (Lines)' Lines Adjustment Type Price ~ When you use the adjust option Description Price Туре • 🕄 -500.00 1 -500.00 Services for DFT **Please Note** PO Line Service/Time Sheets Line Contract Supplier part number B01200001094-1 None $\sim$ In Adjust, you can update the price and/or CIS related cost? **CIS Labour Cost** the quantity for the invoice line(s) $\sim$ depending by choosing which adjustment Enter the value of CIS Labour Costs on this Select whether this invoice line is In Scope for Construction Industry Scheme line. type is needed. ! deductions. Billing 140020001-Q-ENV-100010-ENV-100010-0001-10-0001 If the PO was QTY based you can only update QTY and not price if the PO was Taxes Amount based you can update the price. VAT Amount VAT Rate Be careful because when you click on -100.00 20.0% 🖌 Adjust, the system will automatically propose to cancel the full quantity/amount. So you will have to modify this quantity/amount according to **Total Taxes** your need, and keep the "-" in front of Lines Net Total -500.00 Lines VAT Totals -100.00 the figure. Make the require adjustments Total VAT -100.00 Net Total -500.00 **Gross Total** -600.00 Submit Delete Cancel Save as draft Calculate

| 12. | "Cradit Note (Lines)"                     |                                                                                                    |                                                                            |
|-----|-------------------------------------------|----------------------------------------------------------------------------------------------------|----------------------------------------------------------------------------|
|     | Click on Calculate                        | Total Taxes                                                                                                    |                                                                            |
|     | Check the values Total VAT, Net Total and | Lines Net Total                                                                                                    | -500.00                                                                    |
|     | Gross Total match your invoice value      | Lines var totals                                                                                                    | -100.00                                                                    |
|     | Click Submit                              |                                                                                                    |                                                                            |
|     |                                           | Total VAT                                                                                                    | -100.00                                                                    |
|     |                                           | Net Total                                                                                                    | -500.00                                                                    |
|     |                                           | Gross Total                                                                                                    | -600.00                                                                    |
|     |                                           |                                                                                                    |                                                                            |
|     |                                           | Delete Cancel Save as draft                                                                                                    | Calculate Submit                                                           |
| 12  |                                           |                                                                                                    |                                                                            |
| 13. | 'Are you ready to send?'                  | Are you ready to send?                                                                                                    | ×                                                                          |
|     | Click Send Credit note                    | Coupa is about to create a credit note on your behalf. Plea:<br>another credit note to this transaction as the Coupa genera-<br>legal credit note. | se make sure you are not attaching<br>Ited PDF is your and your customer's |
|     |                                           | Continue<br>Service/Lime Sheets Line Contr                                                                                                    | Editing Send Credit Note                                                   |
|     |                                           |                                                                                                    |                                                                            |
|     |                                           |                                                                                                    |                                                                            |
|     |                                           |                                                                                                    |                                                                            |
|     |                                           |                                                                                                    |                                                                            |
|     |                                           |                                                                                                    |                                                                            |

| 14. | 'Create Replacement Invoice'                                                                                                    | Create Replacement Invoice                                                |
|-----|----------------------------------------------------------------------------------------------------|---------------------------------------------------------------------------|
|     | You will get a popup asking if you want to<br>create a replacement invoice, say No and go<br>to Orders tab and click the gold coins against<br>the PO number to create a replacement<br>invoice if required.<br>If you click yes, it will copy all the invoice<br>details and some fields are not editable. If you | Do you want to create a new invoice to replace the one you just canceled? |
|     | do click YES, ensure you check the whole<br>invoice before submitting.                                                                                                    |                                                                           |

For all Coupa supplier help and guides Click here for Mitie Suppliers website.